# 扫描电镜 (SEM)

# 日立 TM3030

### 一、基本原理

SEM: 电子束从顶部的电子枪阴极发射出来, 在加速电位的作用下, 电子束斑经过三个电磁 透镜聚焦后汇聚成一束很细的电子探针到达试样表面。该入射束在物镜上方扫描线圈的驱动 下, 在试样表面做有序的光栅扫描。

**IXRF:** 当施加-750V 的电压将二极管反偏时,其内部就会出现一个耗尽层,耗尽层内全部正常出现的电子和空穴都被外加电场清除掉。如果一个 X 射线光子在耗尽层被吸收,根据 X 射线光子能量的大小,就会电离出一定数量的电子-空穴对。这些电荷载体将受到电场力的驱动,电子就会趋向二极管的正极,空穴驱向二极管的负极,于是在二极管的两端产生了电荷信号,电荷经过放大和整形被转换为电压脉冲,再将其幅度和能量转换为数字信号,最后就能得到所要的分析信息。

### 二、操作规程

1、制样

粉末样品:将样品用乙醇分散在小试管中,超声分散均匀后,滴在硅片上晾干。特殊样品不能采用溶剂分散的,可撒在导电硅胶上测试,但必须经管理员同意且须用吸耳球吹去未粘住的粉末(否则会污染仪器腔体)。

2) 膜材料、极片等块状样品,可直接贴在导电硅胶上进行测试,大小要适合仪器样品座尺
 寸,样品需清洁干燥、试样底部平整便于平稳的粘贴在样品台上。

#### 2、SEM 测试

#### 1) 样品喷金处理

对于绝缘体或导电性差的材料来说,则需要预先在分析表面上镀一层厚度约10~20 nm

的导电层。否则,在电子束照射到该样品上时,会形成电子堆积,阻挡入射电子束进入和样 品内电子射出样品表面。金属等导电性好的样品可不喷金。

#### 2) 仪器开机

- a. 插好电源插头,打开电镜后方空气开关(向上为开)、电镜右侧的电源开关拨至
  "|",短暂等待后,EVAC灯(蓝灯)开始闪烁,隔膜泵启动。真空抽好后 EVAC 灯会保持长亮。
- b. 启动电脑,启动桌面上的TM3030软件,软件自动进行自检,自检完成后,若抽真
  空仍在进行会显示抽气的进度条。

#### 3) 进样

- a. 按下抽放气开关(白色按钮),电镜自动开始进气,AIR灯(黄灯)开始闪烁,软件会显示放气的进度条,放气完成后 AIR灯会保持长亮。
- b. 将样品制好后,将样品台与螺纹杆连接好后,调整其高度,使其低于高度杆 1mm 左右。SEM 用单高度杆、EDS 用双高度杆较低的一侧(看标签)。
- c. 慢慢拖出样品仓,将样品杆底座插好插孔,转动X、Y旋钮,使样品架的十字标记
  对准尖口,慢慢推回样品仓,注意观察样品高度。
- . 再次按下抽放气开关(白色按钮),电镜自动开始抽真空,EVAC灯(蓝灯)开始闪
  烁,软件会显示抽气的进度条,抽气完成后 EVAC灯会保持长亮。

#### 4) SEM 测试软件操作

- a. 选择加速电压(5KV或15KV),点击软件的"start"按钮,软件自动加高压并进行 自动聚焦、自动亮度/对比度调整。
- b. 选择"fast"扫描模式,选择合适的放大倍数,转动 X、Y 旋钮,寻找待观察的区域。
- c. 在比拍照的倍数略高的倍数下选择 "reduce" 扫描模式,图像的中心区域出现小窗口,进行仔细聚焦,点击 "focus"的+、-号或将光标置于图像上左右拖动聚焦。
- d. 退至拍照的倍数,选择"slow"扫描模式确认图像,必要时调整亮度/对比度。
- e. 确认是需要的图像后,按 quick save 或者 save 抓拍图像,选择保存路径,保存图

像。一般选择 save,图像分辨率较高。

- f. 图像抓拍完成后,软件会自动切换至"freeze"模式,图像不再刷新,如果要测量 距离,保持"freeze"模式,选择 Edit-Date Entry/Measurement,在弹出的小窗口图 像中的工具栏选择带字母L的箭头标志(内箭头或外箭头),进行测量,点击亮度 /对比度图标,可在弹出的新窗口中调整图像的对比度,完成后点 save 保存新图片 或者覆盖原图片。如果需要拍下一张图,继续第②步。
- g. 观察结束后,点"stop"按钮关闭高压,如果要换样品,进行第 3 步"放样品",取出样品进行换样,再进行放样品的后续步骤。如果要关机,进行放样品的第①步后,进行第③、④步,不放入样品,保持空置。

#### 3、IXRF 开机并设定基本参数

在 SEM 测试的基础上,

- 1 开探头电源,开控制器电源,即 550i 控制单元。
- 2 开 PC 机进入 IXRF 操作软件。进 IXRF 软件过程中最好不要点击任何程序让 IXRF 自己单独运行 2 分钟,因为 IXRF 程序较大,让 IXRF 程序尽可能充分运行!
- 3 调整 HV 与 Mag 与电镜一致。注: a. HV 的选择尽可能在该元素的临界激发能量的 2-3 倍(可在随机附的元素周期表中查看元素的临界激发能量)。尽可能控制计数率在"1K—5K"。如果 CPS 小于 1K:可以增大 HV、增加 Probe Current、扩大可动光栏孔;如果 CPS 大于 5K:可以减小 HV、减弱 Probe Current、缩小可动光栏孔。
- 4 点击■接钮,从电镜得到图像,建议参数值: Point AVG "8"、 Resolution "1024",时间常数 Tc 一般选择 "2,4或8",如果 dT (死时间) 过大选择较 小的时间常数。

#### 1) 点、区域分析

1 从 SEM 测试的第⑤步得到电镜图像后,点击 ┿ 按钮在所关心的图像区域上选点,
 或, 选择矩形区域, <sup>●</sup> "不规则图形"来进行感兴趣区域的能谱分析;点击

业 整个电镜图片进行能谱分析。

- 2 双击谱图横坐标下方出现 Spectrum Energy,可设定能量范围值,使谱峰更漂亮, 也可以通过按住鼠标左键来放大及缩小谱峰。 建议总计数率达到 20 万个计数(可以通过调整 Live Time 来实现),一般不应小于 10 万个计数。
- 3 点击 **们** 自动识别峰, (Peak Sen 2.0 、 Search Width 12%), 点击 **一** 显示元素周期 表可手动去除元素。
- 4 点击 22 按钮进行定量分析。
- 5 鼠标右键 File—Export—Export to Word (在 Export 下方选择: Spectrum、 Qualitatively Analysis、 Image; 这样"谱图、能量分析结果、图像"就全包括在同 一个"Word"文件当中了)。

2) 线扫描

- 1 在预做线扫描区域内先推荐执行一下定性分析。
- 2 从第5步得到电镜图像,在<sup>₩</sup>上点击鼠标右键可调 X-ray Lines Scan 线扫描的属性
  properties,建议选择 Point "100" msec 、Resolution "512")。
- 3 做线扫描时要采用尽可能高的计数率, 建议 Tc 选为"1"。
- 4 选择 **℃**Line Scan on Image (在右上角处),可在图像上感兴趣的区域进行线扫描 分析。
- 5 线扫描完成后,线扫描的右键属性上可点击元素选择进行增减元素。
- 6 可在线扫描的上点击右键,进行线扫描的叠加。
- 7 在左上角 File 选择 Create Word Report。
- 3) 面分布
  - 从第 5 步得到电镜图像后,采用高的计数率,建议 Tc 选为"1"(目的计数率高些)。
  - 2 右击 ➡,可修改 X-ray Map Properties (在中间位置),建议设置: Point 设为: 0.2;
    Resolution 设为: 512; Max Scans 设为: 10。

3 点击 , 在电镜图片上选择区域进行面分布分析。
 注:在做到自己认为图像很好时也可以认为手动选择 Stop,这时会出现一个提示对

话框提示我们是否立刻停止一般建议选择"NO",意思是把这一帧图像扫描完后 再结束;面扫描属性中可以添加或删除元素。

- 4 在面扫描图上点击右键可以进行多张图的叠加。
- 5 在左上角 File 中选择 Create Word Report。

4、关机

- 1 将放大倍数调到最小
- 2 点击"stop",关闭电压
- 3 确认 EVAC 灯长亮,关闭电镜软件后,将电镜右侧的电源开关拨至"○",电镜自 动关闭,拔掉电源插头。如使用 IXRF,还需关闭 IXRF 探头电源和控制器电源。
- 4 将电脑中的图片刻录至光盘中或复制到U盘中,关闭电脑。

### 三、注意事项

- 接触样品台等操作需戴干净手套。初次使用需联系仪器管理员进行培训或熟练操作人员辅助操作。使用完登记。
- 2) 所观察样品尽可能是干燥的固态样品。
- 为避免粉末样品污染光栅,粉末样品用乙醇分散滴在硅片上制样,不要直接粘在导电胶上,磁性样品,要量少、粘牢且务必喷金。
- 新观测样品一定要清洁,用洗耳球用力的吹干净;尤其在观察粉末或松软的样品时,更 要尽可能吹走附着的小颗粒以尽可能减少对镜筒及探头的污染。
- 5) 样品置备好粘牢于样品台后,一定要用高度尺规标定样品高度,目的是保护。
- 6) 更换样品开关样品室时一定不要用力推拉样品室门,要轻拉轻推。
- 7) 软件首次点"start"加电压无图像(灰屏),则先"stop",重启软件即可。
- 8) 电脑 E 盘中有"日立台式电镜 TM3030 操作说明.ppt",图文并茂,不确定的步骤可参考 ppt 进行操作。
- 9) 不导电的样品在 Charge-up Reduction Mode 下荷电也很严重时,可以尝试拉大工作距离, 若仍然很严重,应当考虑在喷金之后进行观察。

10) 测完 SEM, 要测 EDS 的时候,降低高度。

### 四、日常维护

测试过程中,如遇到画面变黑,可能灯丝烧坏(寿命3个月左右),通知管理员更换。图文操作步骤见E盘"日立台式电镜TM3030更换灯丝.ppt"、"日立台式电镜TM3030光路合轴.ppt"。

- 如果在操作过程中,屏幕突然变成黑色,基本上可以判断是灯丝断了,此时应关闭高压, 退出操作软件。关闭主机右侧的电源开关,等待 30min 使得灯丝组件完全冷却。
- 2) 轻轻掀开电子枪保护罩。打开主机右侧的电源开关,执行样品室放气,放气完成后关闭 电源开关。
- 疗松内六角顶丝,翻开电子枪盖。逆时针方向将发卡拧下来;垂直方向取下灯丝组件;
  逆时针旋转,将 Wehnelt 同灯丝分开。
- 4) 使用金属研磨膏清洁 Wehnelt 和阳极;将 Wehnelt 和阳极放入容量合适盛有酒精的烧杯 里,超声波清洗两次,每次 10min。两次都必须用干净的无水乙醇,同时要保证孔内没 有异物。
- 5) 将 Wehnelt 和阳极取出放在锡箔纸上晾干,或用吹风机吹干。取出新灯丝,将 Wehnelt 装回去。如果用吹风机吹干,一定要待冷却后再把 Wehnelt 和阳极装回去。
- 通过增减铜圈,调节灯丝尖和 Wehnelt 之间的距离,达到改变发射电流和图像亮度的目的。
- 7) 将灯丝组件装回:灯丝上的凹槽对准保护圈上的定位销,垂直方向装进去。将发卡装回, 顺时针拧紧。发卡和阳极的螺纹比较精密,安装时一定要对好螺纹,不要硬旋。将阳极 装回原来位置,检查密封圈是否在密封槽内并确保没有异物。
- 8) 将电子枪盖回原来位置,抽真空后再将内六角顶丝拧紧。
- 9) 更换灯丝操作结束之后,还需要调整光路合轴:将铜网标样放入样品室并抽好真空。
- 10) 开启操作软件,点击 Start 启动高压。开启电子束合轴模式,确保标样在样品台中心位置。
- 11)确认电子束条件,按照提示的方向调节 A/B/C/D 旋钮,移动电子枪使得图像最亮。调节 完成后,一点点拧紧 4 个旋钮,注意图像不要变暗。
- 12) 电子束合轴窗口自动关闭,光路合轴完成。轻轻盖上电子枪保护罩。

## 五、异常情况应对

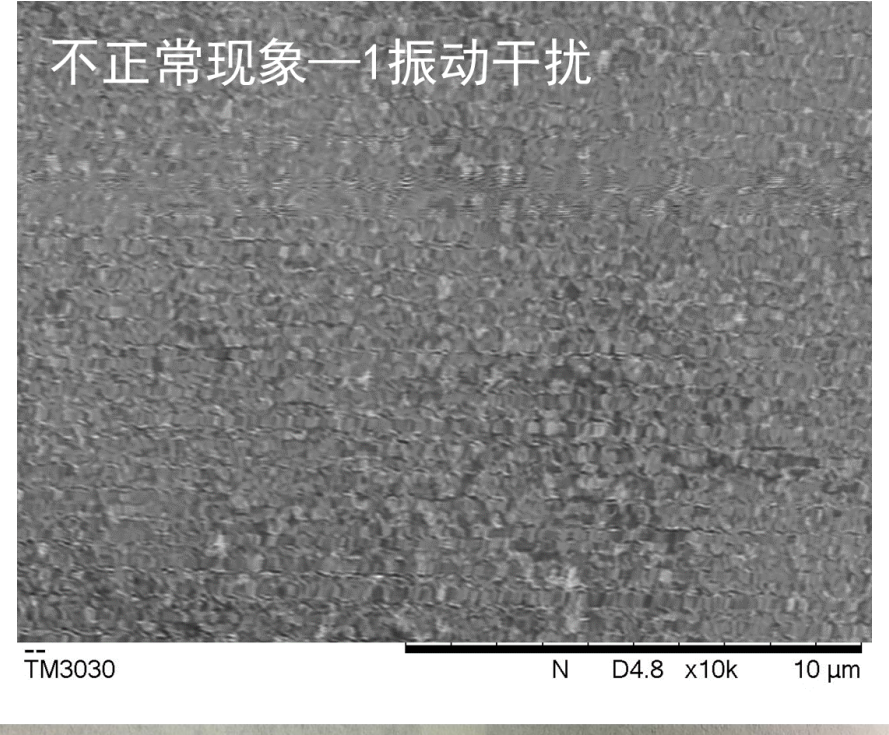

画面异常,可能是振动、没烘干、高度没调好、高倍率下熔化等原因(如下图)。

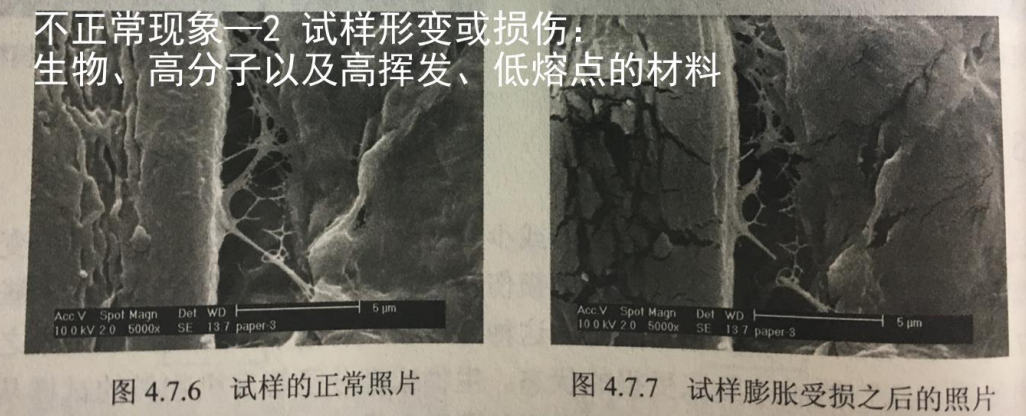

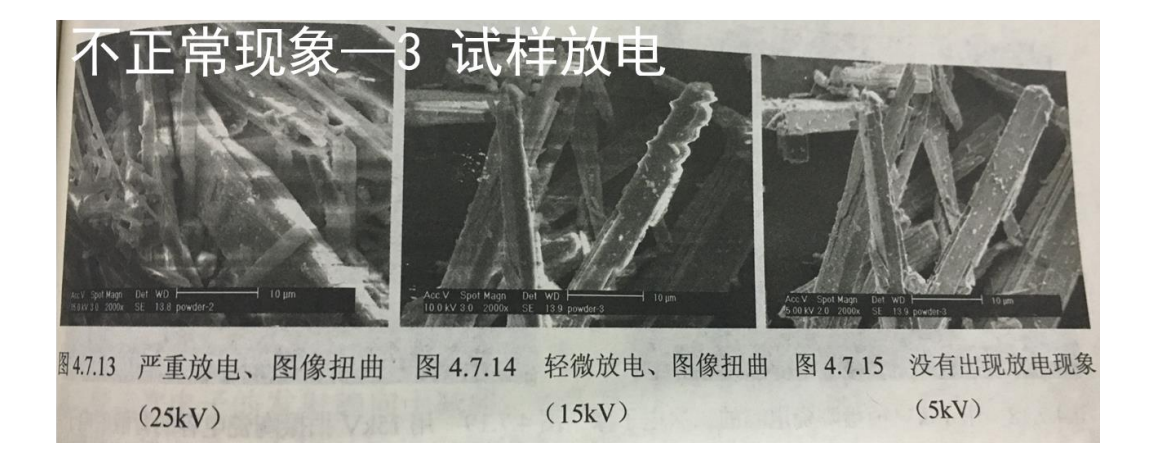

## 六、仪器故障实例

测完 SEM 后再测 EDS 没有取出调整样品台高度,导致测 EDS 时图像不清晰。

## 七、维修维护

2019.07: 更换金靶

2019.11: 更换灯丝

## 八、联系方式

陈向军: 15060143480, 仪器工程师